# iTunes から iPhone へ音楽を転送(同期) する

- 1 iTunes のインストール
- (1) Microsoft Store からダウンロード
  - ・Microsoft Store にアクセスして「トップ無料アプリ」から「iTunes」① を探して「インストール」ボタン2をクリックします。

| 💼 Mic             | crosoft Store                            | アプリ、ゲーム、映画などを                    | 検索する |         |      | ۹              | 🧶 – o x             |
|-------------------|------------------------------------------|----------------------------------|------|---------|------|----------------|---------------------|
| n                 | トップ無料アプリ                                 | >                                |      |         |      |                |                     |
| רדי<br>דידי       | 1.8 *                                    | 2 インストール<br>音楽<br>アブリ内購入         | \$   | ChatGPT |      | zoom           | Zoom Workplace      |
| (П)<br>17-14      | iTunesは、音楽、ムービー、テレ<br>トに必要なすべてのものを楽し/    | ビ番組など、エンターテインメン<br>んだり、簡単に整理しておく |      |         | 無料   |                | 無料                  |
| <b>ビン</b> ターテイメント | <b>12+</b><br>12+<br>保護者の指導が必要<br>アブリ内購入 |                                  |      | iCloud  |      | prime<br>video | Windows用Prime Video |
|                   |                                          | 無科                               |      |         | 取得済み |                | 取得済み                |

・「インストール中」 3の表示になります。

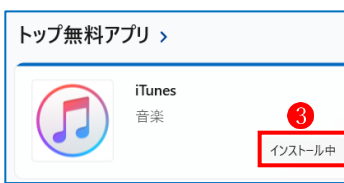

「取得済み」と表示されたら、「開く」ボタン4をクリックします。

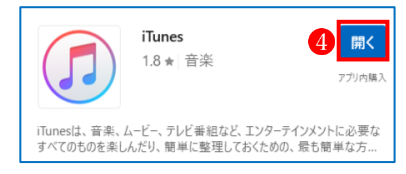

- ・iTunes ソフトウェア使用許諾契約が表示されたら、内容を確認し、「同意する」 5 をクリック
  - します。

| ② iTunesソフトウェア使用許諾契約                                                                                                    | ×                                             |
|----------------------------------------------------------------------------------------------------|-----------------------------------------------|
| 日本語                                                                                                    | 1                                             |
| APPLE INC.<br>iTunes for Windowsソフトウェアライセンス契約                                                                                                    |                                               |
| Appleソフトウェアを使用される前に、本ソフトウェアライセンス契約(以下「本契約」といいます)をよくおう<br>様は、「同意する」を選択することにより、本契約の各条項の拘束を受けることに同意することになります<br>項に同意されない場合は、「拒否する」を選択してください。                                                                                           | 読みくたさい。お客<br>。本契約の各条                          |
| 重要な通知:このソフトウェアは、マテリアルを複製、修正、公表、または頒布することに使用される限り<br>の保護を受けないマテリアル、お客様が著作権を有するマテリアル、またはお客様が複製、修正、公表お<br>されたか法的に認められたマテリアルについて、複製、修正、公表または頒布するためにのみ、お客様<br>が付与されるものです。お客様がマテリアルを複製、修正、公表、または頒布する権利についてご不明な<br>ら、お客様の法律アドバイザーにご相談ください。 | こおいて、著作権<br>らよび頒布を許諾<br>こ対してライセンス<br>ふ点がありました |
| 5<br>保存(s)····<br>同意する(A)                                                                                                    | 同意しない(D)                                      |

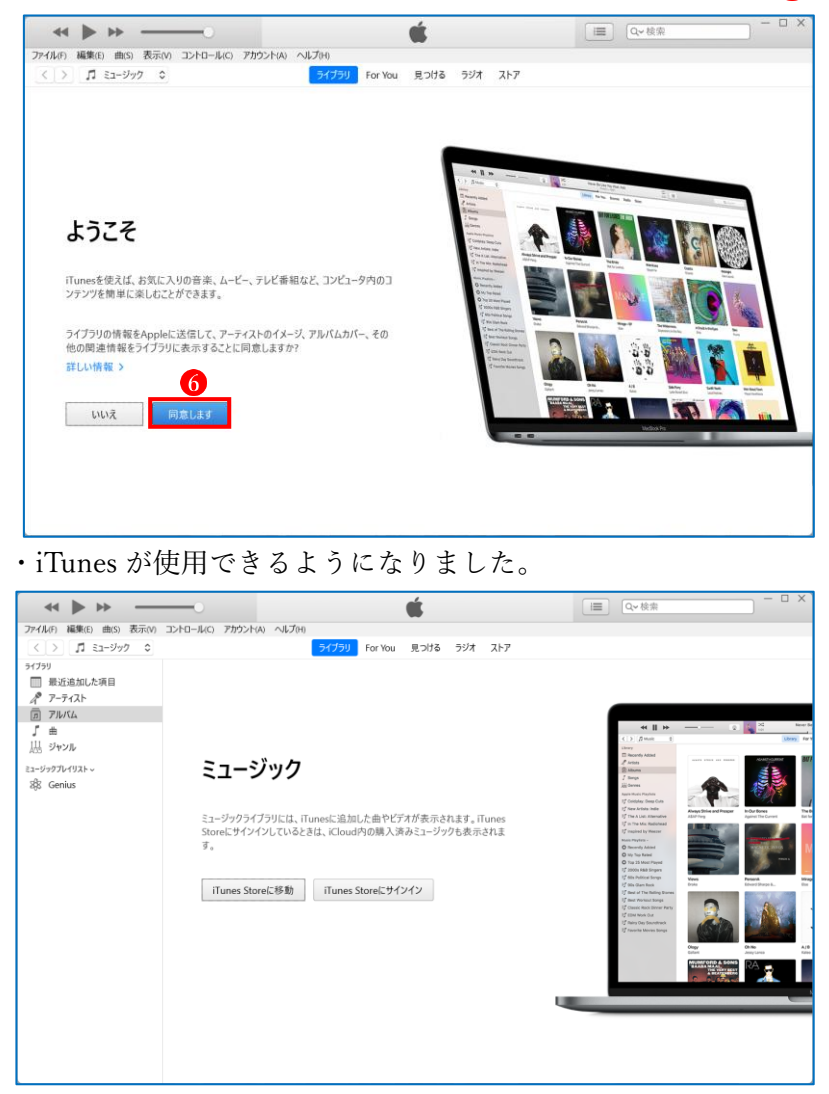

・iTunes の「ようこそ」画面が表示されたら、「同意します」 6 をクリックします。

- (2) アカウントの認証
  - 「アカウント」タブ<sup>1</sup>→「認証」
     →「このコンピュータを認証」
     ③をクリックします。

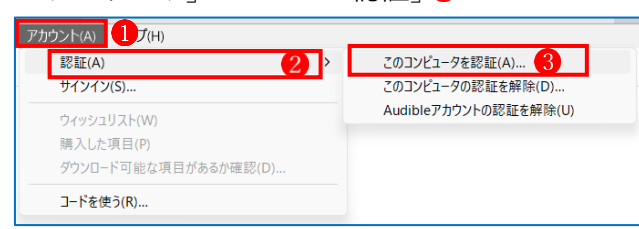

・次に、Apple ID 4とパスワード 5を入力します。

| このコンピュータを認証 |                                                                                                    | ×   |
|-------------|----------------------------------------------------------------------------------------------------|-----|
|             | Apple IDとパスワードを入力           Apple IDとパスワードをお持ちの場合は、ここに入力してください。(たとえば、<br>iTunes StoreやiCloudを利用したことがある場合は、Apple IDをすでにお持ち<br>)1つのApple IDにつきち合までコンビュータを認証できます。           Apple ID:         Apple ID           パスワード:         パスワード           パスワード:         パスワード           クロード         5           Apple ID またはパスワードをお忘れですか? | হ   |
| ?           | 認証(U) キャンオ                                                                                                    | 216 |

・Apple ID4とパスワード 5を入力すると、「認証」ボタン 6が有効になります。

| →「認証」ボ      | タン6をクリックします                                                                                                    | 0                                                |              |         |
|-------------|----------------------------------------------------------------------------------------------------|--------------------------------------------------|--------------|---------|
| このコンピュータを認証 |                                                                                                    | ×                                                |              |         |
|             | Apple IDとパスワードを入力           Apple IDとパスワードをお持ちの場合は、ここに入力してい<br>iTunes StoreやiCloudを利用したことがある場合は、Ap<br>) 1つのApple IDにつきら台までコンビュータを認証できま<br>Apple ID :<br>パスワード · · · · · · · · · · · · · · · · · · · | ださい。(たとえば、<br>ple IDをすでにお持ちで<br>す。<br>(4)<br>(5) |              |         |
| 2           |                                                                                                    | U) キャンセル                                         |              |         |
| ・ このコンピュ    | ュータを認証」画面にな                                                                                                    | り、 確認コー                                          | - ド」 7 の入力をヌ | 求められます。 |
| このコンピュータを認証 |                                                                                                    | ×                                                |              |         |
|             | はかのデバイスに送信された確認コードを入力してく<br>入力した Apple ID は、承認したデバイスからのみ使用<br>7<br>確認コードを受信されませんでしたか?                                                                                                    | ださい。<br>できます。                                    |              |         |
| ?           | 次へ                                                                                                    | (C) キャンセル                                        |              |         |

- ・このとき、iPhone に次の ような画面が表示されま すので、「許可する」 <sup>8</sup>を タッチします。
- Apple Account「確認コード(6桁の数字)」
   が表示されます。
   →6桁の数字を手元に控えて、「OK」ボタン
  - クリックします。

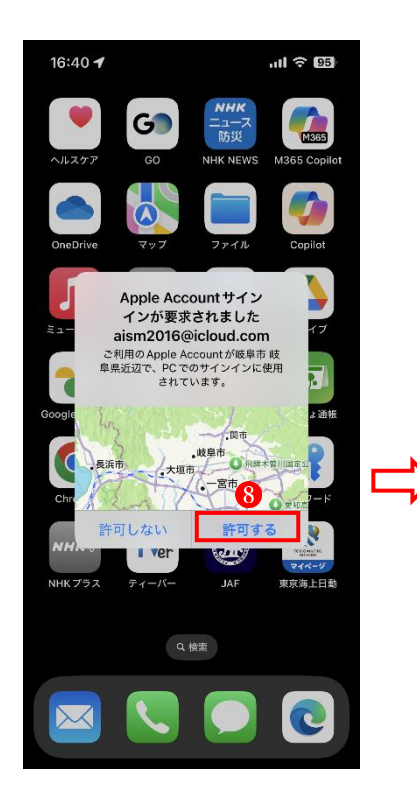

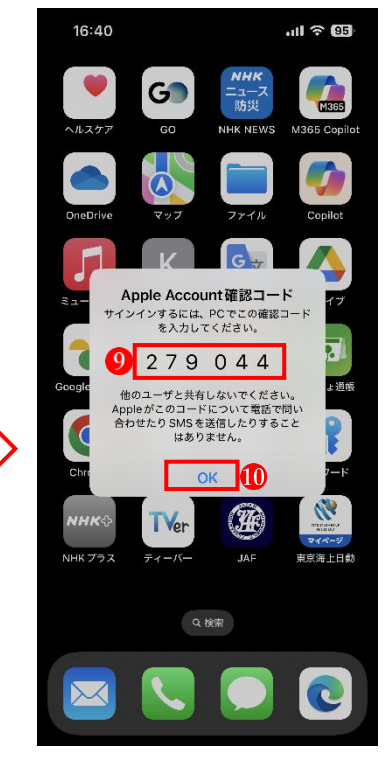

- - →確認コードを入力すると「次へ」ボタン<sup>①</sup>が有効になるので、「次へ」ボタンをクリックし ます。

| このコンピュータを認証 |                                                                     | ×    |
|-------------|---------------------------------------------------------------------|------|
|             | ほかのデバイスに送信された確認コードを入力してください。<br>入力した Apple ID は、承認したデバイスからのみ使用できます。 | ]    |
| ?           | <b>〔〕</b><br>[沈へ(C)] 年                                              | ヤンセル |

・「コンピュータの承認が完了しました。」のメッセージが表示され、認証が完了します。

| $\rightarrow  OK $ | 、」 ホタン 🕑 をクリックすると認証完了です                                       |
|--------------------|---------------------------------------------------------------|
| 🧔 iTunes           | ×                                                             |
|                    | <b>コンピュータの承認が完了しました。</b><br>認証が可能な 5 台のコンピュータのうち、5 台を認証しています。 |
|                    | <u>Ф</u> к                                                    |

...

- 2 iTunes に音楽を取り込む
- (1) CD から iTunes に音楽を取り込む方法
  - ・iTunes を起動します。

|                          | —• <b>É</b>                | □ X □ X □ |
|--------------------------|----------------------------|-----------|
| ファイル(F) 編集(E) 曲(S) 表示(V) | コントロール(C) アカウント(A) ヘルプ(H)  |           |
| < > 🎵 ミュージック 🗘           | ライブラリ For You 見つける ラジオ ストア |           |
| ライブラリ                    |                            |           |
| □ 最近追加した項目               | すべてのパーティスト                 |           |
| A アーティスト                 |                            |           |
| 戸 アルバム                   | VARIOUS ARTISTS            |           |
| ∫ 曲                      | •                          |           |
| は ジャンル                   |                            |           |
| ミュージックプレイリストッ            |                            |           |
| State Genius             |                            |           |
| egy comus                |                            |           |
|                          |                            |           |

- ・パソコンの CD ドライブに、iTunes に取り込みたい音楽の CD をセットします。
- ・「CD を iTunes に読み込みますか?」と訊かれるので、「はい」 🕕 をクリックします。

| <) | > 1      | ミュージック                         |      |          |               |                 |               |    |
|----|----------|--------------------------------|------|----------|---------------|-----------------|---------------|----|
|    |          | <b>BACK BEAT</b><br>14曲・1時間 4分 | s #1 |          |               |                 |               |    |
|    |          |                                |      | 🧔 iTunes |               |                 |               | ×  |
| ^  | 名前       |                                | 時間   | アーティスト   |               |                 |               |    |
|    | STOP MOT | ON                             | 3:39 | 大黒摩キ 🦪   |               | 1 ˝쥰iTunest<br> | ライブラリに読み込みますカ | 0? |
|    | DA·KA·RA |                                | 3:33 | 大黒摩      | □ 次回から確認しない   | ,)(D)           | 1             |    |
|    | チョット     |                                | 3:37 | 大黒摩      |               |                 | はい いいえ        |    |
|    | 君に愛される   | そのために                          | 4:30 | 大黒摩季     | BACK BEAIS #1 | Рор             |               |    |
|    | 別れましょう   | 払から 消えましょうあなたから                | 5:14 | 大黒摩季     | BACK BEATs #1 | Рор             |               |    |

・CDの音楽が iTunes に読み込まれます。

・iTunes に読み込まれた曲には緑色のチェックマーク2が付されます。

|                              | 0                 | サザンオールスター     | いとしのエリー<br>ズ — 昭和歌謡ベストヒットボップス | -3:55 | Q~ 検索     | × ` |
|------------------------------|-------------------|---------------|-------------------------------|-------|-----------|-----|
| ファイル(F) 編集(E) 表示(V) コントロール(C | ) アカウント(A) ヘルプ(H) |               |                               |       |           |     |
| < > 🎜 ミュージック 🔘               |                   |               |                               |       |           |     |
| BACK BEAT                    | s #1              |               |                               |       | CD情報 読み込み |     |
| <mark>2</mark> <sub>名前</sub> | 時間 アーティスト         | アルバム          | ジャンル                          |       |           |     |
| STOP MOTION                  | 3:39 大黒摩季         | BACK BEATs #1 | Рор                           |       |           |     |
| . 🥥 DA-KA-RA                 | 3:33 大黒摩季         | BACK BEATs #1 | Рор                           |       |           |     |
| Ø ₹∃ット                       | 3:37 大黒摩季         | BACK BEATs #1 | Рор                           |       |           |     |
| • ⊘ 君に愛されるそのために              | 4:30 大黒摩季         | BACK BEATs #1 | Рор                           |       |           |     |
| : 🔗 別れましょう私から 消えましょうあなたから    | 5:14 大黒摩季         | BACK BEATs #1 | Рор                           |       |           |     |
| ● 🧭 あなただけ見つめてる               | 5:05 大黒摩季         | BACK BEATs #1 | Рор                           |       |           |     |
| ☑ 夏が来る                       | 4:46 大黒摩季         | BACK BEATs #1 | Рор                           |       |           |     |
| 🕢 永遠の夢に向かって                  | 4:40 大黒摩季         | BACK BEATs #1 | Рор                           |       |           |     |
| e 🕢 Return To My Love        | 4:38 大黒摩季         | BACK BEATs #1 | Рор                           |       |           |     |
| 11 🔗 5.5.5                   | 4:26 大黒摩季         | BACK BEATs #1 | Рор                           |       |           |     |
| 11 🧭 恋はメリーゴーランド              | 4:30 大黒摩季         | BACK BEATs #1 | Рор                           |       |           |     |
| 1. ⊘ いちばん近くにいてね              | 4:52 大黒摩季         | BACK BEATs #1 | Рор                           |       |           |     |
| 11 🕢 愛してます                   | 4:50 大黒摩季         | BACK BEATs #1 | Рор                           |       |           |     |
| 1. OCKs                      | 5:22 大黒摩季         | BACK BEATs #1 | Pop                           |       |           |     |

- ・CDの読み込みが終わったら、画面右上のCD取り出しボタンのをクリックします。
- ・アーティストの中、に読み込んだアルバムのアーティスト <sup>4</sup>が追加され、アルバムの中に読み込んだアルバム <sup>5</sup>が追加されています。

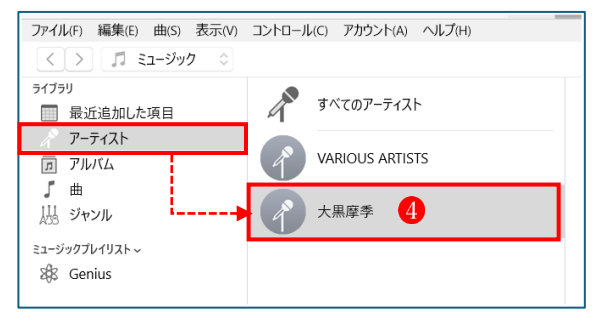

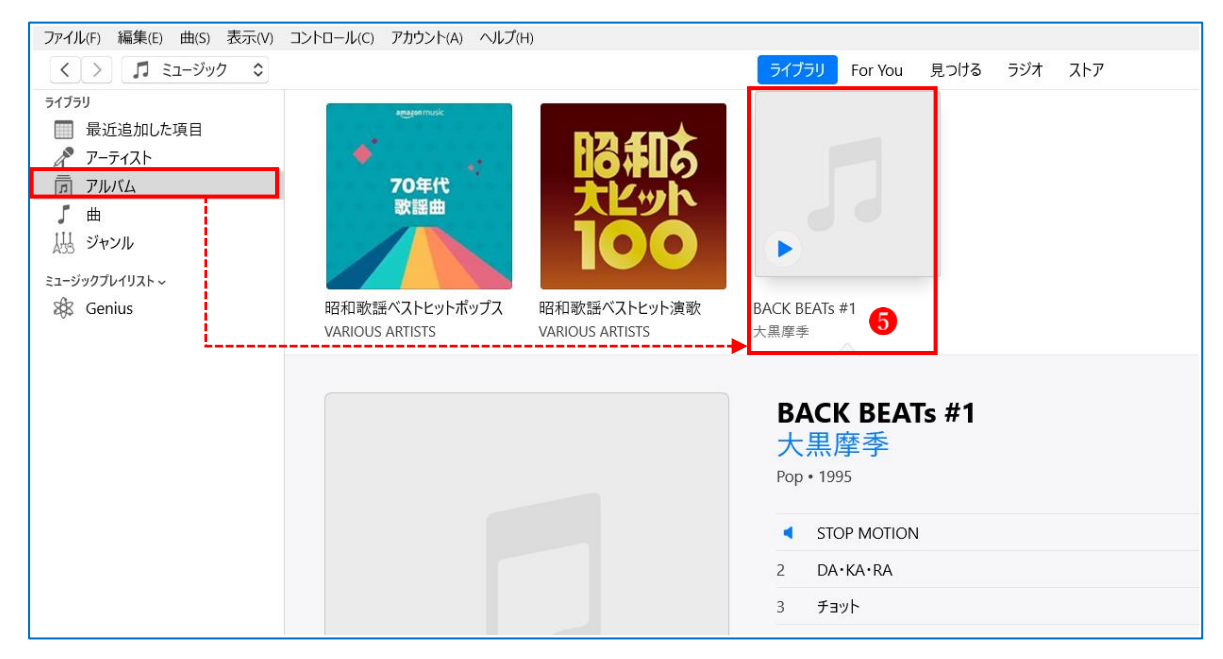

(2) Music フォルダに保存されている音楽を iTunes に取り込む方法

・「ファイル」タブ1→「フォルダをライブラリに追加」2
 をクリックします。

| ● ● ● ●                            | -0       |           | 0:10          | STOP MC<br>大黒摩季 — BAG |
|------------------------------------|----------|-----------|---------------|-----------------------|
| ファイル(F) 編集(E) 曲(S) 表示(V) コントロール(C) | アカウント(   | A) ヘルプ(H) |               |                       |
| <b>新規(N)</b><br>ルールを編集(E)          | >        |           |               | ライブラリ For You 見つける    |
| ウインドウを閉じる(C)                       | Ctrl+W   |           |               |                       |
| ファイルをライブラリに追加(A)                   | Ctrl+O   |           |               |                       |
| フォルダをライブラリに追加(D) 2                 |          | -1<br>-   |               |                       |
| プレイリストからディスクを作成(Y)                 |          | 10.0      | <b>XĽ</b> ツľ  |                       |
| フィノフリ(B)<br>デバイス(A)                | ,        |           |               |                       |
| ホームシェアリング(M)                       | >        |           |               |                       |
| ストリームを開く(O)                        | Ctrl+U   | ポップス 昭    | 和歌謡ベストヒット演歌   | BACK BEATs #1         |
| ポッドキャストをサブスクリブションに登録(S)            |          | VA        | RIOUS ARTISTS | 大黒摩季                  |
| Windowsエクスプローラで表示(H) Ctrl+         | +Shift+R |           |               |                       |
| 変換(T)                              | >        |           |               |                       |
| ページ設定(U)                           |          |           |               |                       |
| プリント(P)                            | Ctrl+P   |           |               |                       |
| 終了(X)                              |          |           |               |                       |
|                                    |          |           |               |                       |

・iTunes に取り込みたい音楽フォルダ 🕄を指定し、「フォルダの選択」 🔮 をクリックします。

| 🕼 ライブラリに追加                                                                                                    |                      |               |     |          |       | $\times$ |
|----------------------------------------------------------------------------------------------------|----------------------|---------------|-----|----------|-------|----------|
| $\leftarrow \rightarrow \checkmark \uparrow$                                                                                                    | 📄 > ミュージック > Music C | Center → ZARD | ~ C | ZARDの検索  |       | م        |
| 整理▼ 新しいフォルダー                                                                                                    |                      |               |     |          | ≣ •   | ?        |
| 📥 勇 - 個人用                                                                                                    | 名前 ^                 | トラ タイトル       | 参力  | ロアーティスト  | アルバム  |          |
| 🚵 松が丘パソコンクラ                                                                                                    | 📒 ZARD シングルベスト       | <b>.</b>      |     |          |       |          |
| <ul> <li>デスクトップ *</li> <li>ダウンロード *</li> <li>ドキュメント *</li> <li>ビクチャ *</li> <li>ミュージック *</li> <li>ビデオ *</li> <li>運営委員会 *</li> <li>PCサロン *</li> </ul> |                      | -             |     |          |       |          |
| ······································                                                                                                    |                      |               |     |          |       |          |
| フォルダ                                                                                                    | ー: ZARD シングルベスト      |               |     |          |       |          |
|                                                                                                    |                      |               | 4   | フォルダーの選択 | キャンセノ | <b>ا</b> |

・アルバムの中に読み込んだアルバムが追加されています5。

| 44 🌘 H>                 | 0                        | J →<br>0:10     | STC<br>大黒原寺      | DP MOTION<br>I — BACK BEATS #1 |
|-------------------------|--------------------------|-----------------|------------------|--------------------------------|
| ファイル(F) 編集(E) 曲(S) 表示(V | ) コントロール(C) アカウント(A) ヘルプ | (H)             | SETTI For You    |                                |
| H759                    | angun muk                |                 | 91229 TOFTOU     | 2010 304 417                   |
| □ 最近追加した項目              |                          | R3€N5           |                  |                                |
| <u>л</u> 7л///Д         | 70年代<br>歌謡曲              | 大ビット            |                  |                                |
| 出る ジャンル                 |                          | 100             |                  |                                |
| ュージックプレイリスト 〜           | 四和歌唱ペストレットギッゴス           | の和歌程がフレビットはあ    | TARD SUVERING TH | PACK REAT: #1                  |
| alo denius              | VARIOUS ARTISTS          | VARIOUS ARTISTS | ZARD SS STORAT   | 大黑摩季                           |

### ・アーティストにも追加されています6。

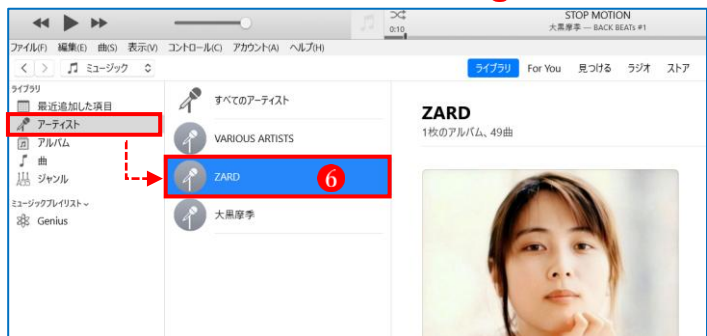

【重要】iTunes に取り込めないファイル形式もあるので注意が必要 iTunes に取り込める形式には、いくつかの種類があります。代表的なものとして、AAC (.m4a)、MP3 (.mp3)、AIFF (.aiff, .aif)、WAV (.wav)、Apple Lossless (ALAC) (.m4a)、そし て Audible (.aa, .aax)などがあります。これらの形式は、それぞれ異なる用途や特徴を持ち、 音質や圧縮率に違いがあります。利用目的に応じて最適な形式を選ぶことが重要です。 しかし、WMA や FLAC は iTunes には対応していないので読み込むことができません。当 然ながらこれらの音楽ファイルは iPhone でも再生できないので注意しましょう。

- (3) アルバムにジャケット画像を追加する方法
  - ・あらかじめインターネットでアルバム情報を検索して、アルバムのジャケット画像をピクチャフォルダに保存しておきます1。

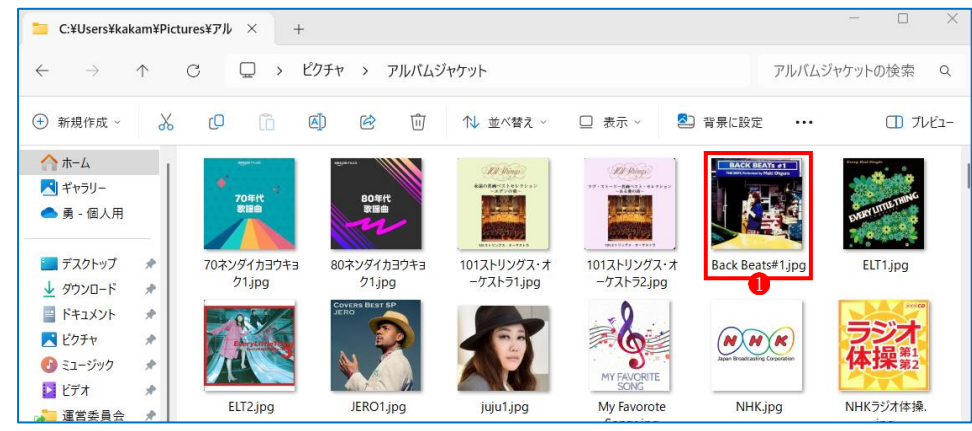

・iTunes 上のジャケット画像を追加したいアルバム2の上で右クリックし、メニューから「アルバムの情報」3をクリックします。

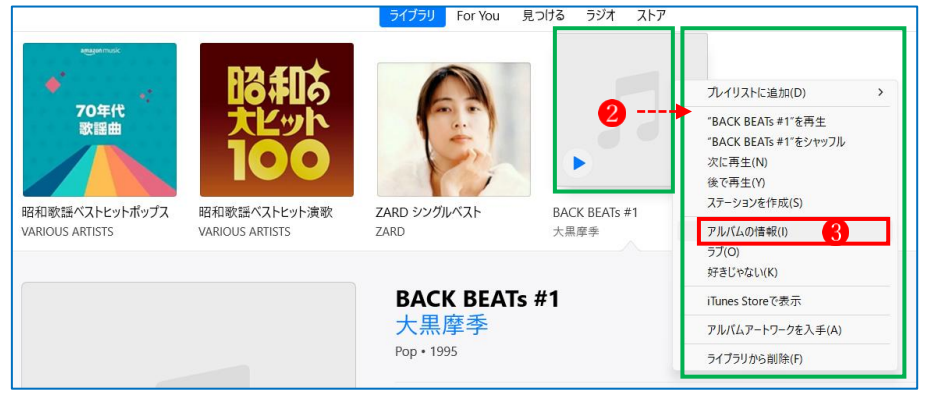

「複数の項目の情報を編集してもよろしいですか?」という確認メッセージが表示されるので、

「項目を編集」4をクリックします。

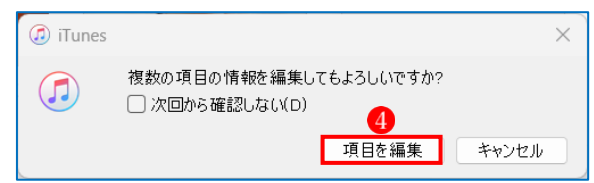

・次の画面が表示されます。→「アートワーク」 ⑤をクリックします。

| 5          | 大黒摩季<br>BACK BEATs #1 |  |  |
|------------|-----------------------|--|--|
|            | 詳細 アートワーク オプション 読みがな  |  |  |
|            | □ 作品と楽章を使用            |  |  |
| アーティスト     | 大黒摩季                  |  |  |
| アルバム       | BACK BEATs #1         |  |  |
| アルバムアーティスト |                       |  |  |
| 作曲者        |                       |  |  |
|            | □ すべての表示に作曲者を表示       |  |  |
| グループ       |                       |  |  |
| ジャンル       | Pop v                 |  |  |

## ・「アートワークを追加」 6 をクリックします。

| 大黒摩季<br>BACK BEATS #1 |                                    |          |
|-----------------------|------------------------------------|----------|
|                       | 詳細 アートワーク オプション 読みがな<br>アルパムアートワーク |          |
|                       |                                    |          |
|                       |                                    |          |
|                       |                                    |          |
|                       |                                    |          |
|                       |                                    |          |
| <b>6</b><br>アートワークを追加 |                                    | ОК ФУУДЛ |

・ピクチャフォルダが開くので、追加したいジャケット画像 7を選択し、「開く」ボタン 8 をク リックします。

|           | () iTunes                                   |                    |             |                          |             |                  |                           |           |
|-----------|---------------------------------------------|--------------------|-------------|--------------------------|-------------|------------------|---------------------------|-----------|
|           | $\leftrightarrow \rightarrow \vee \uparrow$ | » ピクチャ > アルバムミ     | ジャケット       |                          |             | ~ C              | アルバムジャケッ                  | ットの検索     |
|           | 整理・ 新しいフォルダー                                |                    |             |                          |             | 7                |                           | •••       |
| 昭和歌謡      | ▲ 美 - 個人用                                   | -                  |             | -                        | 1           | BACK BIATI AL    |                           |           |
| VARIOUS / | ▶ 松が丘パソコンクラ                                 | ** 70%/C           | BOWIE       |                          |             | 0 7-65           | Contraction of the second | - Q.X.    |
|           | ■ デスクトップ #                                  |                    | m           |                          |             |                  | ENUR 0 - 0 0              | 11        |
|           | 🚽 ダウンロード 🏾 *                                | 70ネンダイカヨウキョ        | 80ネンダイカヨウキョ | 101ストリングス・オ              | 101ストリングス・オ | Back Beats#1.jpg | ELT1.jpg                  | ELT2.jpg  |
|           | 🔤 F#1X7F 🛷                                  | 71.jpg             | 71.jpg      | -ケストラ1.jpg               | ーケストラ2.jpg  |                  |                           | 91.4      |
|           | 2 E0Fv *                                    | JEND COVER BEST SP |             | 2.                       | 000         |                  |                           |           |
|           | マリシューシック オ                                  | M 😤                |             | 9                        |             | 体操器              |                           |           |
|           | 建営委員会 🤌                                     |                    |             | MY FAVORITE<br>SONG      |             | 11.144.982       |                           |           |
|           | PCサロン *                                     | JERO1.jpg          | juju1.jpg   | My Favorote<br>Songs.jpg | NHK.jpg     | NHKラジオ体操。<br>jpg | OOJA1.jpg                 | OOJA2.jpg |
|           | ファイル名                                       | (N):               |             |                          |             |                  | ~ JPGファイル (*,             | jpg)      |
|           |                                             |                    |             |                          |             | (                | 8 開く(0)                   | +++>12    |
|           |                                             |                    |             |                          |             |                  |                           | -         |

・画像が追加されたら、「OK」ボタン9をクリックします。

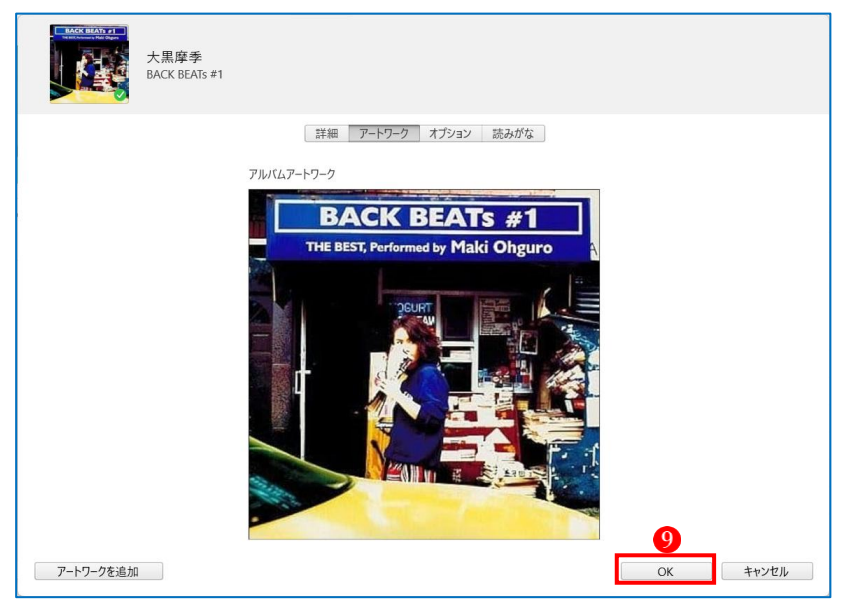

アルバムにジャケット画像が追加されました

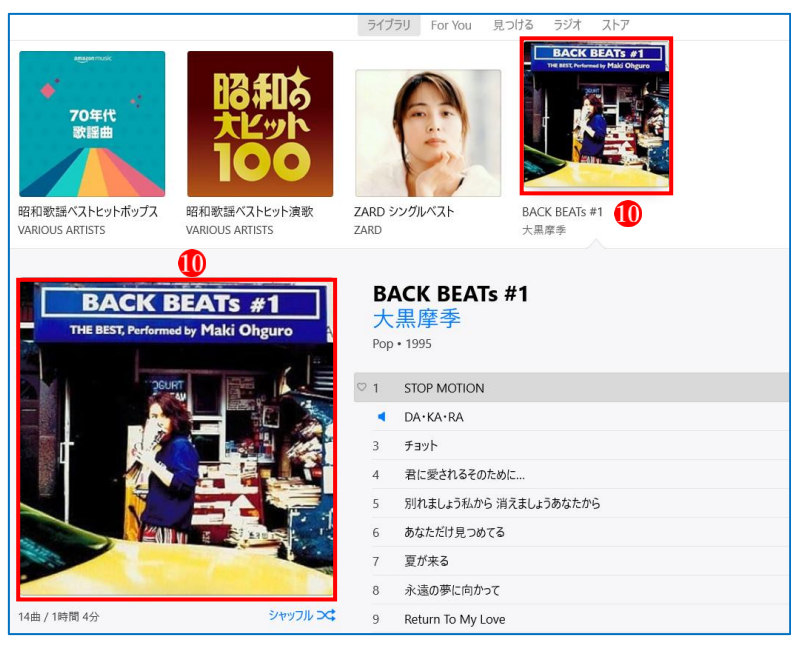

- 3 iTunes から iPhone に音楽を転送(同期) する
- (1) パソコンに iPhone を接続する
  - ・iTunes を起動している状態で、USB ケーブルを使ってパソコンに iPhone を接続します。
  - ・iPhone に「このコンピュータを信頼しますか?」というメッセージが表示されるので、「信頼」 むタップします。
  - ・iTunes に初めて iPhone を接続した場合は、iTunes に「このコンピュータが iPhone 上の情報 にアクセスするのを許可しますか」というメッセージが表示されるので、「続ける」2をクリ ックします。

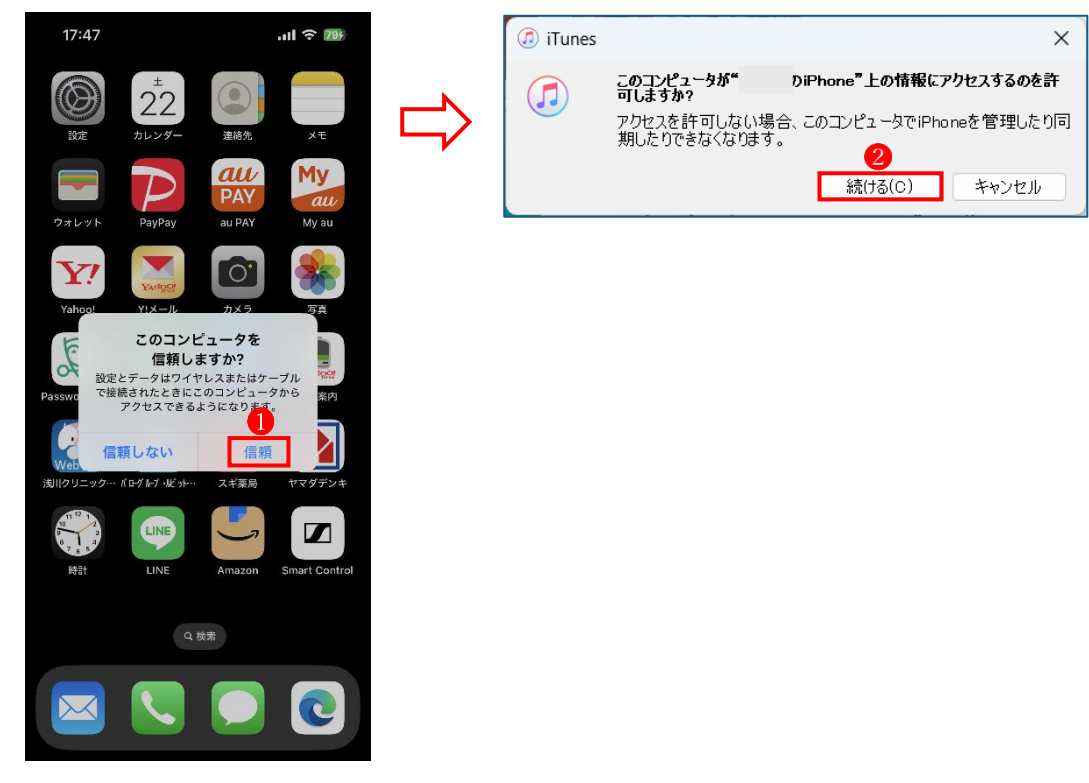

### (2) iTunes 上の音楽を iPhone に転送(同期) する

・iTunes に iPhone のアイコン1が表示されるので、そのアイコンをクリックします。

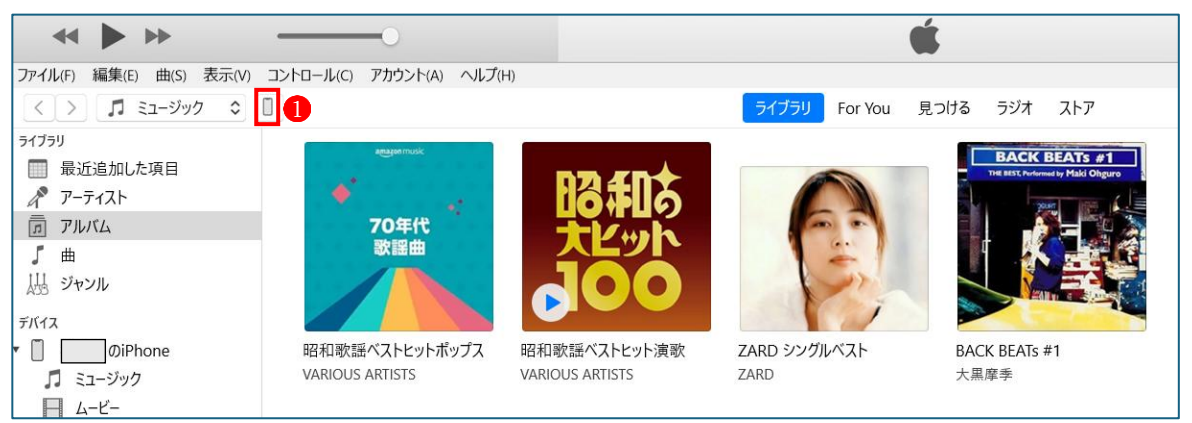

- ・iPhoneの「概要」の画面になります。
- ・下の方にスクロールすると、オプションの項目があります。

→「この iPhone を接続しているときに自動的に同期」のチェック22を外します。

| 7. | プション                                                                                                    |
|----|----------------------------------------------------------------------------------------------------|
| 2  | <ul> <li>✓ このiPhoneを接続しているときに自動的に同期</li> <li>Wi-Fi経由でこのiPhoneと同期</li> <li>チェックマークのある曲とビデオだけを同期</li> <li>SD (Standard Definition) ビデオを優先</li> <li>✓ ビットレートの高い曲を次の形式に変換: 256 kbps ◇ AAC</li> </ul> |
|    | 音楽とビデオを手動で管理         警告をリセット         "アクセシビリティ"を設定                                                                                                    |

「ミュージック」
 ③をクリックします。

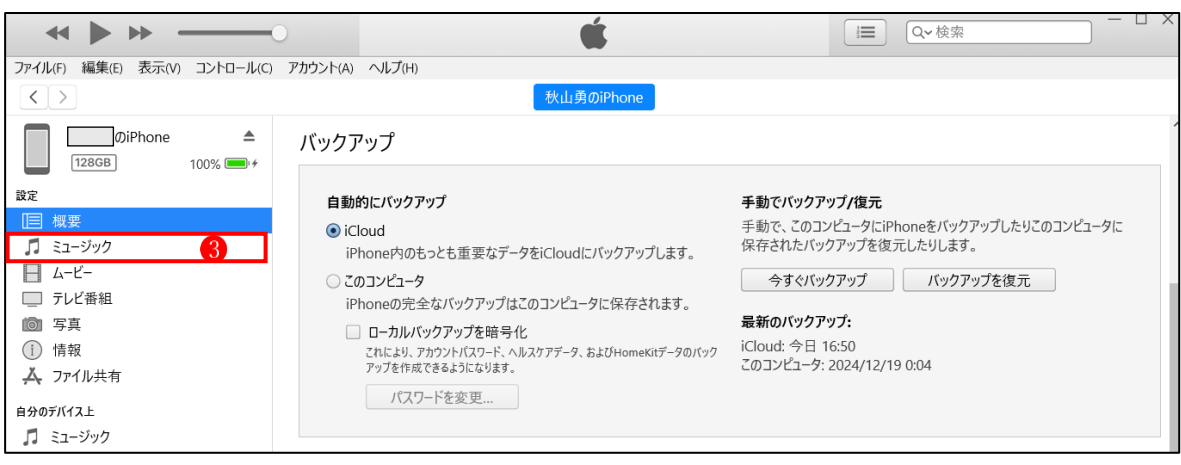

- 「ミュージックライブラリ全体」 4 をオンにすると、ライブラリにある全部の曲が iPhone に 転送(同期)されます。
- ・ライブラリの全部の曲ではなく、一部の曲だけを転送(同期)したい場合は、「選択したプレ イリスト、アーティスト、アルバム、およびジャンル」 5をオンにして、転送したい項目にチ ェックを入れます 6。
  - →この図を例にとれば、アルバムの項目でチェックを入れた3枚のアルバムの曲だけが転送 (同期)されて、チェックを入れなかった1枚のアルバムは転送(同期)されません?。 この場合、チェックを入れなかったアルバムの曲は、iPhone から削除されて再生できなく なるので、注意が必要です。
- 「ミュージックを同期」
   8 に転送(同期)される全体の曲数が表示されます。
- ・設定が済んだら最後に「適用」ボタン 9をクリックします。

| <b>↔ ► ► </b>                                                                                                    | ú                                                                                                    | ·□ ×                                                                                                    |  |  |  |
|----------------------------------------------------------------------------------------------------|----------------------------------------------------------------------------------------------------|----------------------------------------------------------------------------------------------------|--|--|--|
| アナイルド         編集(E)         表示(V)         コントロール(C)         アカウント(A)         ヘルプ(H)           く「>         秋山童のiPhone |                                                                                                    |                                                                                                    |  |  |  |
| 秋山勇のiPhone ▲<br>128GB 100% ● ≁                                                                                       | ☑ ミュージックを同期 113曲 8                                                                                                    | Q                                                                                                    |  |  |  |
| <ul> <li>□ 概要</li> <li>「 ミュージック</li> <li>□ ムービー</li> <li>□ テレビ番組</li> </ul>                                          | <ul> <li>ミューシックライフラリ全体</li> <li>         ・ 選択したプレイリスト、アーティスト、アルバム、およびジャンル     </li> <li>         ビデオを含める         ・ボイスメモを含める         、ホイスメモを含める         、マき領域に曲を自動的にコピー     </li> </ul> | <b>3</b>                                                                                                    |  |  |  |
| <ul> <li>◎ 写真</li> <li>① 情報</li> <li>▲ ファイル共有</li> <li>⇒ App ミビ(フ)</li> </ul>                                        | プレイリスト                                                                                                    | ⑦<br>アーティスト<br>□ VARIOUS ARTISTS                                                                                             |  |  |  |
|                                                                                                    |                                                                                                    | □ ZARD<br>□ 大黒摩季                                                                                                    |  |  |  |
| <ul> <li>ブック</li> <li>オーディオブック</li> <li>着信音</li> </ul>                                                               |                                                                                                    |                                                                                                    |  |  |  |
|                                                                                                    | ジャンル<br>□ 」ポップ<br>□ 」ポップ                                                                                                    | アルバム VARIOUS ARTISTS - 昭和歌謡ベストヒットポップス VARIOUS ARTISTS - 昭和歌謡ベストヒットポップス                                                       |  |  |  |
|                                                                                                    | □ からり<br>□ Pop<br>□ 演歌<br>□ 歌謡曲                                                                                                    | <ul> <li>VARIOUS ANTISTS - யிரியில்கா (ATC 9) 「没もい</li> <li>✓ ZARD - ZARD シングルベスト</li> <li>✓ 大黒摩季 - BACK BEATS #1</li> </ul> |  |  |  |
|                                                                                                    |                                                                                                    |                                                                                                    |  |  |  |
|                                                                                                    | その他 空き領域: 94.0                                                                                                    | 9 68 9 適用 終了                                                                                                    |  |  |  |

## ・転送(同期)が始まると、「同期中」 🕕 表示されます。

| ~ > >                         | <ul> <li>         ・</li></ul>                  | □ C~検索 - □ X |  |  |
|-------------------------------|------------------------------------------------|--------------|--|--|
| ファイル(F) 編集(E) 表示(V) コントロール(C) | アカウント(A) ヘルプ(H)                                |              |  |  |
| $\langle \rangle$             | iØiPhone                                       |              |  |  |
|                               | ☑ ミュージックを同期 113曲                               | ٩            |  |  |
| 設定                            | ○ ミュージックライブラリ全体                                |              |  |  |
| □□ 概要                         | ● 澤択したプレイリスト アーティスト アルバム おとびジャンル               |              |  |  |
| 🎵 ミュージック                      |                                                |              |  |  |
| <u>–</u> 4–ビ–                 | <ul> <li>ビデオを含める</li> <li>ポイスメモを含める</li> </ul> |              |  |  |
| □ テレビ番組                       |                                                |              |  |  |
|                               | <ul> <li>空き領域に曲を自動的にコピー</li> </ul>             |              |  |  |
| <ol> <li>情報</li> </ol>        |                                                |              |  |  |

・転送(同期)が終わると、「同期中」と表示されていた部分が「アップル」①の表示に変わり、 「適用」が「同期」②に変わり、さらに新たに「終了」③のボタンが現れます。

| <b>↔ ► → </b>                                                                                                    | <b>Ú</b>                                                                                                    |                                                                                                    |  |  |
|----------------------------------------------------------------------------------------------------|----------------------------------------------------------------------------------------------------|----------------------------------------------------------------------------------------------------|--|--|
| ファイル(F) 編集(E) 表示(V) コントロール(C) アカウント(A) ヘルプ(H)                                                                                                    |                                                                                                    |                                                                                                    |  |  |
| $\langle \rangle$                                                                                                    | 秋山勇のiPhone                                                                                                    |                                                                                                    |  |  |
| 秋山勇のiPhone 100% (128GB) 100% (100%) (100%) (100%) (100%) (100%) (100%) (100%) (100%) (100%) (100%) (100%) (100%) (100%) (100%) (100%) (100%) (100%) (100%) (100%) (100%) (100%) (100%) (100%) (100%) (100%) (100%) (100%) (100%) (100%) (100%) (100%) (100%) (100%) (100%) (100%) (100%) (100%) (100%) (100%) (100%) (100\%) (100\%) | ☑ ミュージックを同期 113曲                                                                                                    | ٩                                                                                                    |  |  |
| 設定<br>□ 概要<br>「 ミュージック<br>□ テレビ番組<br>□ テレビ番組<br>□ 写真                                                                                                    | <ul> <li>ミュージックライブラリ全体</li> <li>選択したプレイリスト、アーティスト、アルバム、およびジャンル</li> <li>ビデオを含める</li> <li>ボイスメモを含める</li> <li>空き領域に曲を自動的にコピー</li> </ul> |                                                                                                    |  |  |
| <ul> <li>① 情報</li> <li>▲ ファイル共有</li> <li>自分のデバイス上</li> <li>□ ミュージック</li> <li>□ ムービー</li> <li>□ テレビ番組</li> <li>● ブック</li> <li>※ オーディオブック</li> <li>● ボーディオブック</li> </ul>                                                                                                    | プレイリスト                                                                                                    | アーティスト<br>VARIOUS ARTISTS<br>ZARD<br>大黒摩季                                                                                         |  |  |
| 4. 有话音                                                                                                    | ジャンル         」ボップ         」ボップ         Pop         演歌         歌謡曲                                                                     | アルバム<br>✓ VARIOUS ARTISTS - 昭和歌謡ペストヒットボップス<br>○ VARIOUS ARTISTS - 昭和歌謡ペストヒット演歌<br>✓ ZARD - ZARD シングルベスト<br>✓ 大黒摩季 - BACK BEATs #1 |  |  |
|                                                                                                    | <b>その他</b> 空き領域: 88.3                                                                                                    | 21 GB                                                                                                    |  |  |

・転送(同期)を終えて、iPhoneを接続したままライブラリ画面に戻る時は「終了」ボタン®を クリックします。

- ・ここで iPhone を切り離すときは、「iPhone の取り出し」ボタン()をクリックします。
- ・パソコンから iPhone の USB コードを抜きます。